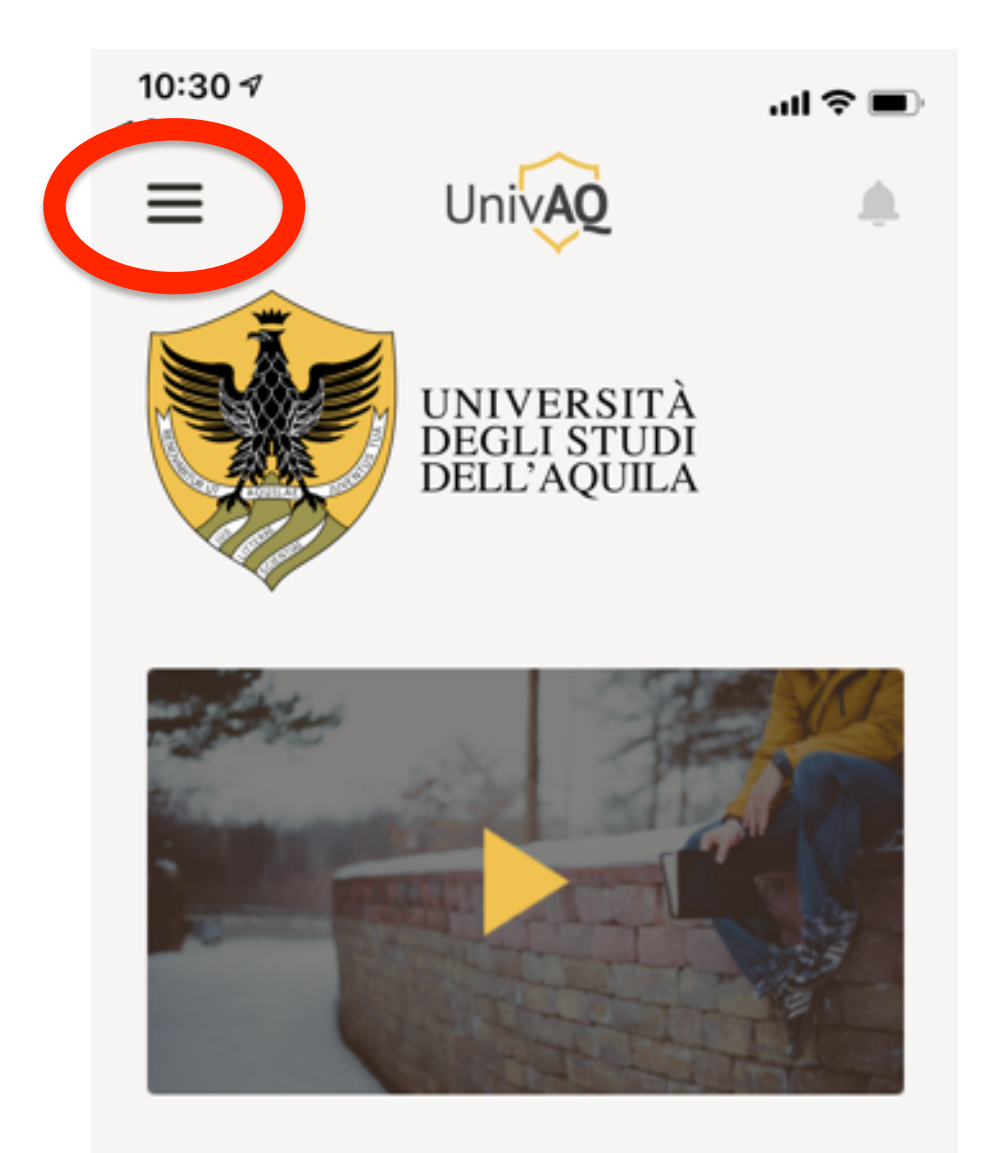

Fondata nel 1952, l'Università degli Studi dell'Aquila è oggi un'istituzione dinamica che svolge un ruolo completo nello spazio europeo dell'istruzione universitaria, fornendo agli studenti e alla comunità accademica un ambiente internazionale in cui vengono progettate le soluzioni più svariate per le esigenze della società attuale con un approccio interdisciplinare.

| 10:30 ◄<br>◄ Cerca  | .ul ≎ ■               |  |
|---------------------|-----------------------|--|
| ×                   |                       |  |
| $\bigcirc$          | Home                  |  |
| ٠                   | Notifiche             |  |
| Ð                   | Rubrica               |  |
|                     | News                  |  |
|                     | Prenotazione Segreter |  |
| ×                   | Prenotazione Accesso  |  |
|                     |                       |  |
|                     |                       |  |
|                     |                       |  |
|                     |                       |  |
| Informativa privacy |                       |  |

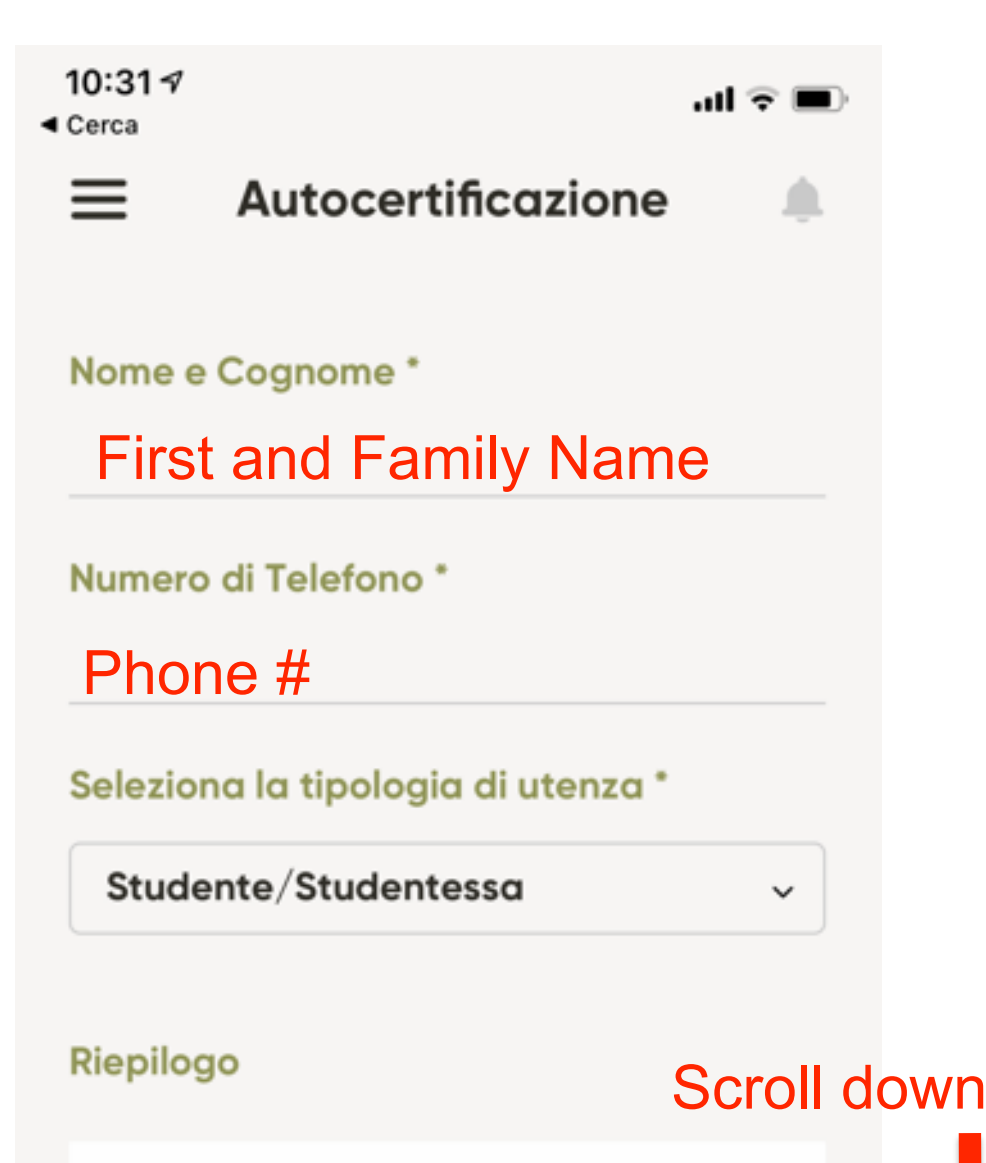

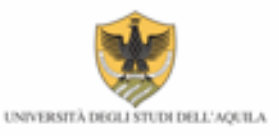

## EMERGENZA CORONAVIRUS

## AUTOCERTIFICAZIONE PER ACCESSO STRUTTURE UNIVAQ

Per la prevenzione del rischio da Coronavirus, è indispensabile che tutti i lavoratori dipendenti o assimilati ai sensi del D.Lgs. 81/08, art. 2 (borsisti, dottorandi, tirocinanti, ecc.) mettano in atto i comportamenti corretti, previsti dalle direttive nazionali e regionali. Inoltre, tenuto conto che la circolare n.1/2020 del Ministero della Pubblica Amministrazione, in relazione all'emergenza da Coronavirus, ha ribadito (art.4 "Obblighi Informativi dei lavoratori") quanto sancito alla lettera e) dall'art 20 del D.Igs. 81/2008:" Il lavoratore è obbligato a segnalare immediatamente al datore di lavoro, al dirigente o al preposto ..... qualsiasi eventuale condizione di pericolo di cui vengano a conoscenza", si considera obbligatoria la compilazione del presente modulo e la consegna al personale preposto al ritiro.

Il sottoscritto

| 10:31<br><sub>Cerca</sub> | ¢ lu. ♦                                                                                                    |      |     |
|---------------------------|----------------------------------------------------------------------------------------------------|------|-----|
| ≡                         | Autocertificazione                                                                                                    |      |     |
| Defi                      | nizione contatto stretto COVID-19                                                                                                    |      |     |
| •                         | vivere nella stessa casa con un persona affetta da COVID-<br>19                                                                                                    |      |     |
| •                         | aver avuto un contatto fisico diretto con un caso di COVID-<br>19 (per esempio la stretta di mano)                                                                                                    |      |     |
| •                         | aver avuto un contatto diretto non protetto con le secrezioni<br>di un caso di COVID-19 (ad esempio toccare a mani nude<br>fazzoletti di carta usati)                                                                                                    |      |     |
| •                         | aver avuto un contatto diretto (faccia a faccia) con un caso<br>di COVID-19, a distanza minore di 2 metri e di durata<br>maggiore a 15 minuti                                                                                                    |      |     |
| •                         | essersi trovata in un ambiente chiuso (ad esempio aula,<br>sala riunioni, sala d'attesa dell'ospedale) con un caso di<br>COVID-19 per almeno 15 minuti, a distanza minore di 2<br>metri                                                                                                    |      |     |
| •                         | essere un operatore sanitario od altra persona che fornisce<br>assistenza diretta ad un caso di COVID-19 oppure<br>personale di laboratorio addetto alla manipolazione di<br>campioni di un caso di COVID-19 senza l'impiego dei DPI<br>raccomandati o mediante l'utilizzo di DPI non idonei                                                                                                    |      |     |
| •                         | aver viaggiato seduta in aereo nei due posti adiacenti, in<br>qualsiasi direzione, di un caso di COVID-19, i compagni di<br>viaggio o le persone addette all'assistenza e i membri<br>dell'equipaggio addetti alla sezione dell'aereo dove il caso<br>indice era seduto (qualora il caso indice abbia una<br>sintomatologia grave od abbia effettuato spostamenti<br>all'interno dell'aereo, determinando una maggiore<br>esposizione dei passeggeri, considerare come contatti stretti<br>tutti i passeggeri seduti nella stessa sezione dell'aereo o in<br>tutto l'aereo). Read carefully, |      |     |
|                           | Google translate if n                                                                                                    | eed  | ed  |
|                           | (SEE OUR SUMMARY V<br>Accetta l'informativa dell'app e l'<br>informativa dell'autocertificazione                                                                                                    | ia e | mai |

## **INVIA RICHIESTA**

Click here to submit your request

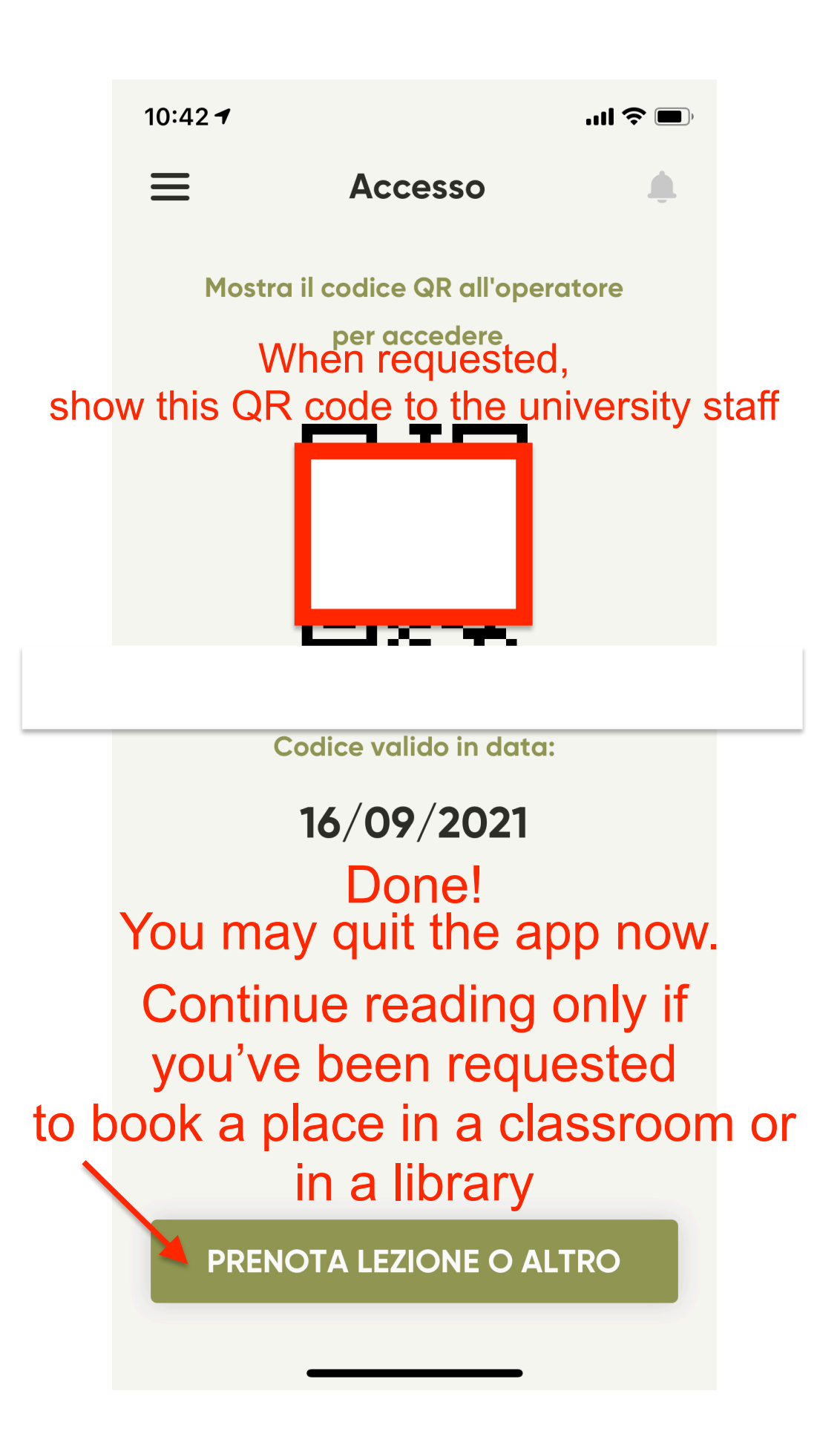

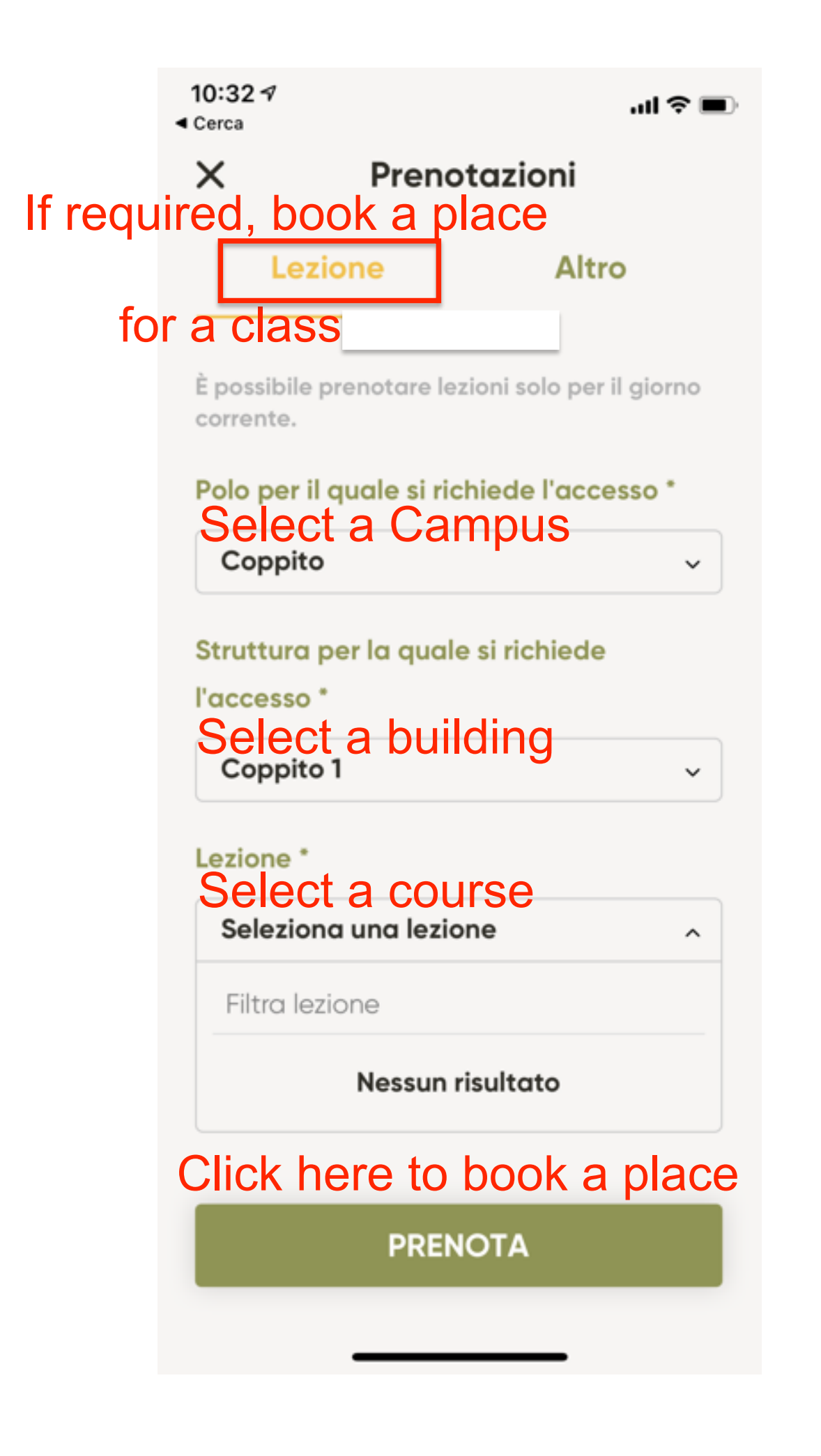

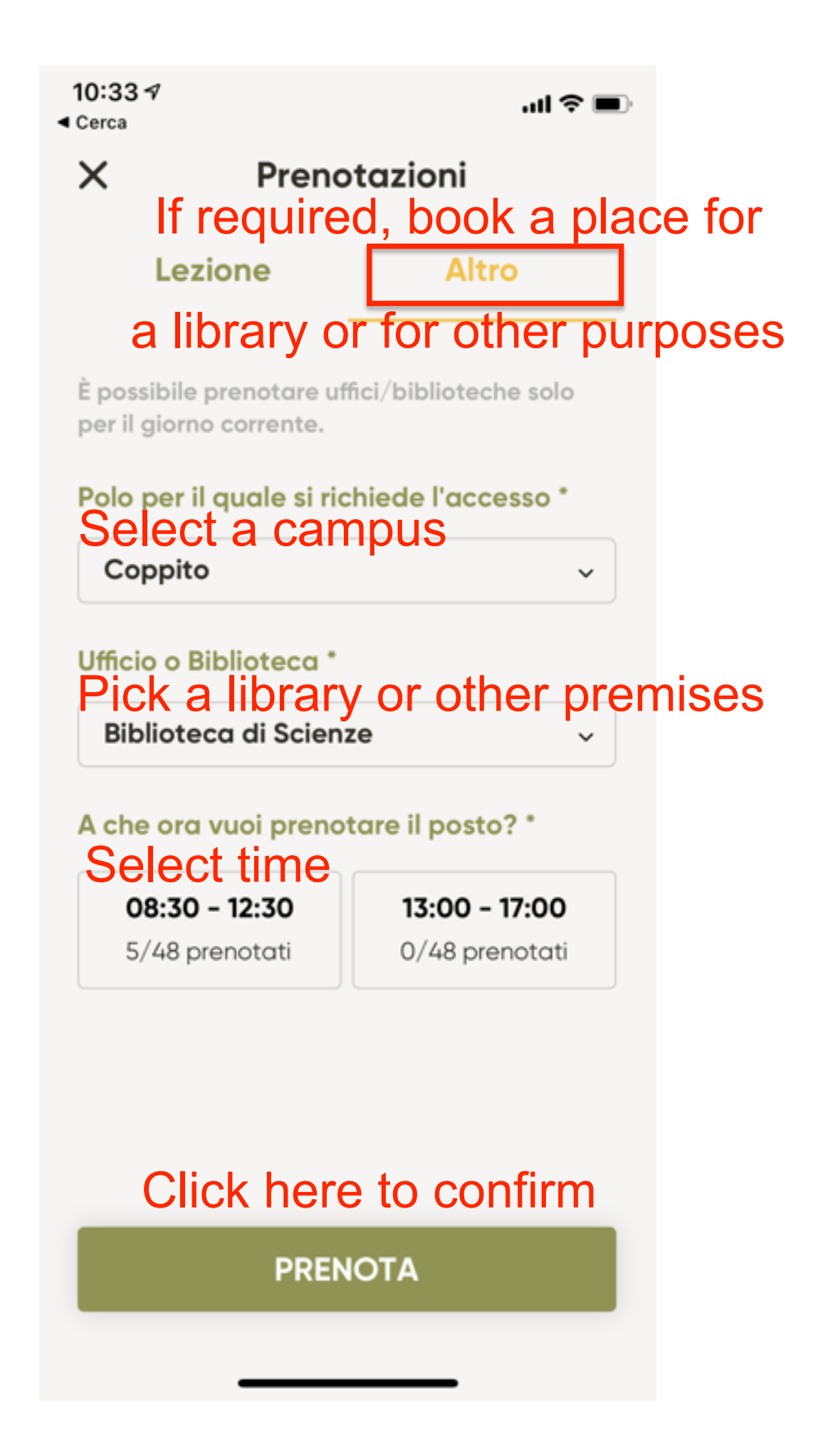